## Installing ActiveTcl 8.6 on a Windows workstation

ActiveTcl must be installed on each workstation that will run Fastbase. ActiveTCL and Fastbase support Windows XP, Windows Vista, Windows 7, Windows 10, and Windows Server versions 2003, 2008, 2012, 2016 and 2019.

## Download the ActiveTcl installation file from the Fastbase website

On the workstation, go to <u>www.fastbase.co.nz</u> using a web browser, click Download ActiveTcl (or right-click then select Save Link As)

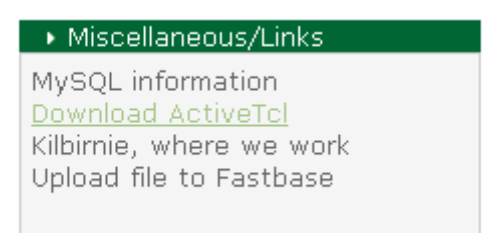

Save the file to the Desktop.

## Install ActiveTcl

Locate the file on the Desktop, right-click the file, select *Run as administrator* (for Windows7 or Vista) or *Run as* ... (for Windows XP)

| Name                                       | ^ |                                                                           | Date modified     | d |
|--------------------------------------------|---|---------------------------------------------------------------------------|-------------------|---|
| 🐼 ActiveTcl8.6.0.0b5.294318-win32-ix86-thr |   |                                                                           | 12/04/2011 5:10 p |   |
|                                            |   | Open                                                                      |                   | 1 |
|                                            | ۲ | Run as administrator<br>Troubleshoot compatibility<br>Edit with Notepad++ |                   |   |
|                                            |   |                                                                           |                   |   |
|                                            | Z |                                                                           |                   |   |
|                                            |   | WinMerge                                                                  |                   |   |

If a warning dialog box appears, make sure you select the option that allows TCL to access the internet.

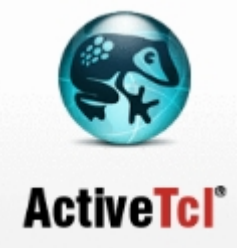

Click Next, click I accept the terms in the License Agreement and click Next

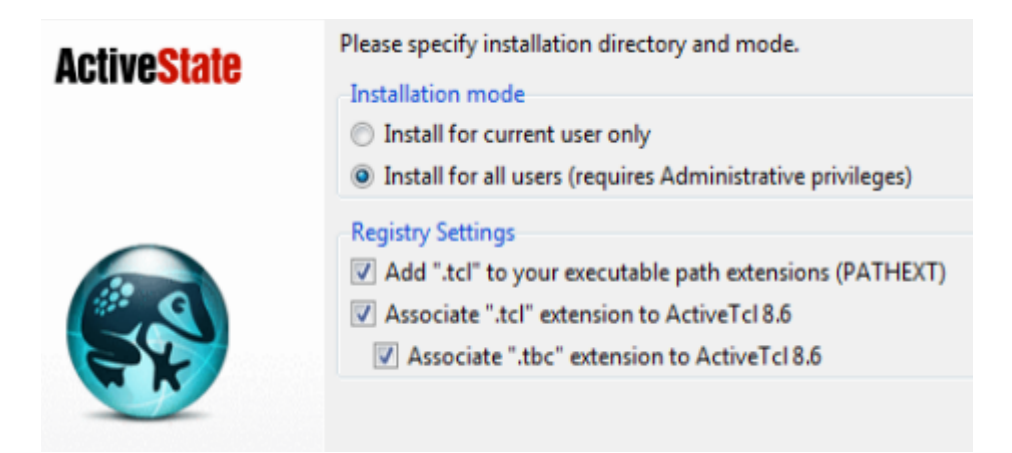

Select Install for all users and click Next until you see Finish

If a dialog appears, asking what you want to do about the "seed repository", select "Replace".

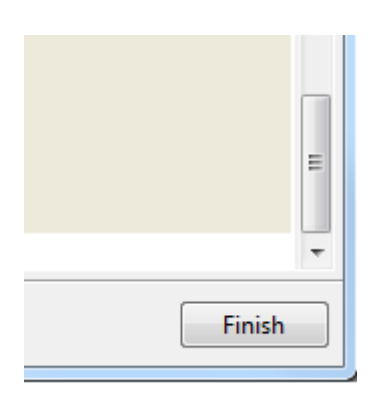

Scroll up (using the scrollbar) and check for any error messages (in red text). If there are any errors, take a screenshot (Alt + Print Screen) and send in an email to <a href="mailto:support@fastbase.co.nz">support@fastbase.co.nz</a>. Then click *Finish*. Next create a Fastbase shortcut on the desktop, see separate instructions.